## 2016/06/28

## Manual for online payment

ICGC-9 Committee

- 1. Choose the "Registration type"
  - 1 General Participant
  - 2 Committee member
  - 3 Student
  - 4 Accompanying person
  - \*Early Bird registration will be offered until August 31 2016.

| <br>Registration type (Early Bird)                                                                                            |  |
|----------------------------------------------------------------------------------------------------|--|
| <br>General Participant ¥27,000 JPY<br>Committee Member ¥20,000 JPY<br>Student ¥15,000 JPY<br>Accompanying person ¥12,000 JPY |  |

2. Click the "Add to Cart" button

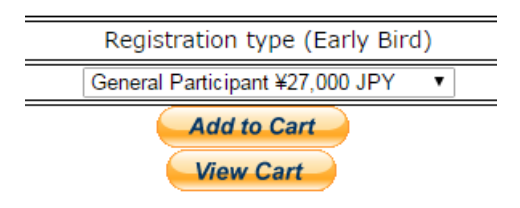

After you click the button, the following new window opens:

obunai@cse.oka-pu.ac.jp

| Item price | Quantity              | Amount                                                                          |
|------------|-----------------------|---------------------------------------------------------------------------------|
| ¥27,000    | 1 Update   Remove     | ¥27,000                                                                         |
|            | Item total:           | ¥27,000                                                                         |
|            | Check Out OR          | Check out PayPal<br>with<br>The safer, easier way to pay                        |
|            |                       |                                                                                 |
|            | ltem price<br>¥27,000 | Item price Cuantity<br>¥27,000 1 Update I Remove<br>Item total:<br>Check Out OR |

3. Check the "Your Shopping Cart". You need to confirm your registration information, such as the registration type, registration fee, quantity, and subtotal.

- 4. Click the "Check Out" button or "Check out with PayPal" button, after you confirm your registration information. If you have a PayPal account, click the "Check out with PayPal" button. If you have no account, click the "Check Out" button.
- 5. When you click the "Check Out" button, the following new window opens: obunai@cse.oka-pu.ac.jp

| Pay with my PayPal accou               |                                                                                                    |
|----------------------------------------|----------------------------------------------------------------------------------------------------|
| Log in to your account to complete the | e purchase                                                                                                    |
| Pay with a debit or credit or          | card                                                                                                    |
| (Optional) Join PayPal for faster f    | luture checkout                                                                                                    |
| Country                                | United States                                                                                                    |
| Card number                            |                                                                                                    |
| Payment types                          |                                                                                                    |
| Expiration date                        | mm yy                                                                                                    |
| CSC                                    |                                                                                                    |
|                                        | Pay with my PayPal accound by the second second secon |

You can pay the registration fee by a credit card (Visa, Master Card, Discover, American Express) without a PayPal account.

6. When you click the "Check out with PayPal" button, the following new window opens:

English -

| Descriptions   Amount   Pay with my PayPal account   PayPag     Registration Fee for ICGC-9 (Early \\\\\\\\\\\\\\\\\\\\\\\\\\\\\\\\\                                                                                                    | Your order                                   | summary           | Choose a way to pay                             |         |
|----------------------------------------------------------------------------------------------------|----------------------------------------------|-------------------|-------------------------------------------------|---------|
| Registration Fee for ICGC-9.(Early ¥27,000     tem price: ¥27,000     Options: Registration type (Earl                                                                                                    | Descriptions                                 | Amount            | Pay with my PayPal account                      | PayPal  |
| Deprive Target and in type (Earl     Quantify:   1     1   1     Ubdale   Remove   PayPal password     Item total   ¥27,000     Total ¥27,000 JPY   This is a private computer. What's this?     Log in   Eoracl email or password?     In eligible purchases   See details   Eoracl email or password? | Registration Fee for ICGC-9                  | (Early ¥27,000    | Log in to your account to complete the purchase | . ayrar |
| Ubdate   Remove PayPal password   Item total ¥27,000   Total ¥27,000 JPY This is a private computer. What's this?   Log In. Eoreot email or password?   In eligible purchases   See details Eoreot email or password?                                                                                   | Options: Registration type (E<br>Quantity: 1 | arl               | Email                                           |         |
| Item total ¥27,000   Total ¥27,000 JPY □ This is a private computer. What's this?   Log In Eoroot email or password?   In eligible purchases   See details Eoroot email or password?                                                                                                    | Update   Remove                              |                   | PavPal nassword                                 |         |
| Total ¥27,000 JPY      This is a private computer. What's this?    Log In      Forqot email or password?    In eligible purchases   See details                                                                                                    | Item total                                   | ¥27,000           |                                                 |         |
| In eligible purchases   See details                                                                                                    |                                              | Total ¥27,000 JPY | This is a private computer. What's this?        |         |
| PayPal Purchase Protection     Eargot email or password?       in eligible purchases   See details                                                                                                    |                                              |                   | Log In                                          |         |
| n eligible purchases   <u>See details</u>                                                                                                    | PayPal Purchas                               | e Protection      | Forgot email or password?                       |         |
|                                                                                                    | on eligible purchases   Se                   | e details         |                                                 |         |
| Shop around the world with confidence                                                                                                    | Shop around the world with confidence        |                   | Don't have a PayPal account?                    |         |

You can pay the registration fee by your PayPal account.

- 7. If your payment will succeeded, please inform following payment information
  - $\cdot$  Date of payment
  - $\cdot$  Name of payer
  - $\cdot$  Payment amount
  - $\cdot$  Registration type (s) (such as "General Participant")
  - $\cdot$  Name of participant (s)

If you paid the registration fee for more than one person, you have to attach their list.

Mail: icgc9@compo.jsms.jp